## Gsb Wifi – Kyk Wifi Nedir?

**KYK Wifi** hizmeti (**GSB Wifi**), Kredi ve Yurtlar Kurumu'nda ikamet eden öğrencilerin kullanabilecekleri ücretsiz bir internet hizmetidir. **KYK WiFi** ağına giriş yaparak bu internet hizmetinden yararlanabilirsiniz. Ancak bu hizmet sadece yurtta kalan öğrencilere hizmet vermektedir.

Gsb Wifi Bağlantısı Sorunu Nedir

Gençlik ve Spor Bakanlığının verdiği internet hizmetine bağlanamama sorusun ya da <u>Gsb Wifi Çıkış</u> Sorunu nedir nasıl çözülür konusu hakkında bilgi arayanlar için en kolay çözümü sunuyoruz. İnternete ihtiyacı olan her üniversiteli genç için önce yönetimden şifre almanız gerekiyor. E-devlet **GSB Wifi** yazarak da şifrenizi alabilirsiniz. Şifrenizi aldığınızda portlara yönlenemediğinizde bağlantı hataları, beyaz sayfa kısıtlı bağlantı gibi sorunlar olabiliyor.

## Gsb Wifi Bağlantısı Sorunu Nasıl Çözülür?

- Aldığınız GSB Wi-Fi şifrenizi girmek üzere bilgisayarınızdan veya tablet- telefonunuzdan kablosuz bağlantı için ayarlar menüsüne giriş yapın.
- Kablosuz ayarları açın.
- Kablosuz ağ arama modunu etkinleştirin
- GSB Wifi ağını bulun
- Ağa 30 saniye içinde bağlanacaksınız. Eğer bağlanamazsanız aşağıdaki adımları izleyin.
- GSB Wi-Fi nin yanındaki 3 nokta ikonuna tıklayın.
- Açılan menüde en aşağıda İP adresi alanına gelin.
- IP ayarlarına girerek Statik sekmesine basın
- Ağ Önek Uzunluğu alanına rakam girin (! den 9'a kadar)

- Sayfa yenileme işlemi yapın.
- 30 saniye kadar bekleyin.

## Gsb Wifi Bağlantısı Sorunu çözüldü mü?

Cevabiniz hayır ise tekrar;

- Ağ Önek Uzunluğu alanına rakam girin (! den 9'a kadar) alanına gelerek 15 rakamı yazın.
- Tekrar sayfa yenileyin.
- Gelen yönlendirme sayfasında T.C kimlik no ve şifre isteyen sayfa gelecek.
- Bilgileri doğru olarak girin.
- Şifreyi ve T.C kimlik numarasını doğru girdiğiniz halde sayfa dondu mu?
- Tekrar Ağ Önek Uzunluğu alanına rakam girin (1 den 9'a kadar) alanına dönerek rakam değiştirin. 15 yerine 19 girin.
- Adımları yenileyin.

Kaynak : <u>https://www.gncbilgi.com/kyk-wifi-cikis-wifi-gsb-cikis/</u>